#### 教育部數位學習服務平臺

(網址: <u>https://ups.moe.edu.tw/index.php</u>)

1. 登入: 帳號、密碼, 完全忘記也沒關係, 可以「查詢帳密」。

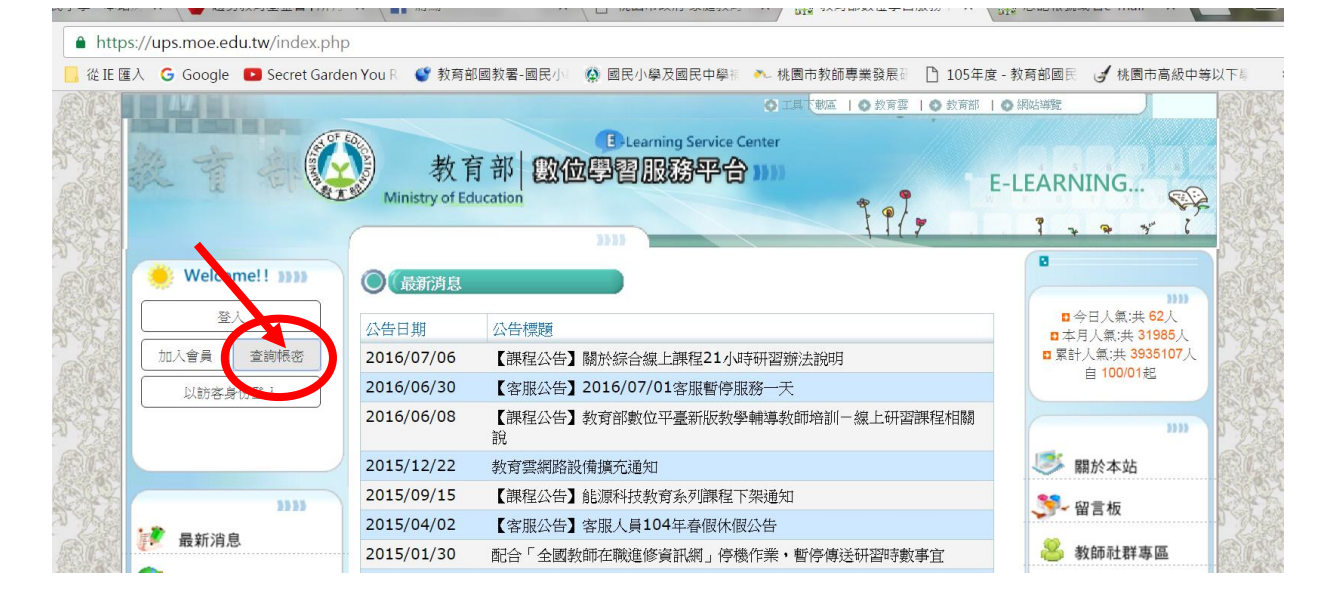

#### 2. 查詢3步驟

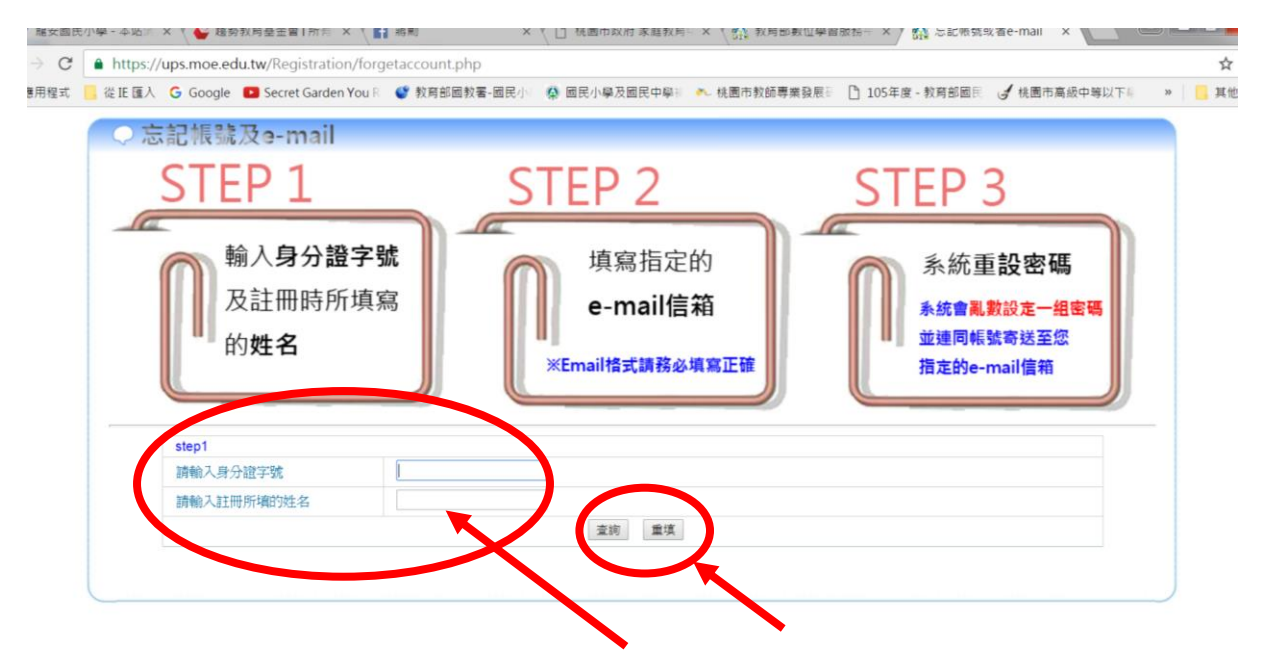

#### 2-1 填寫 e-mail 信箱

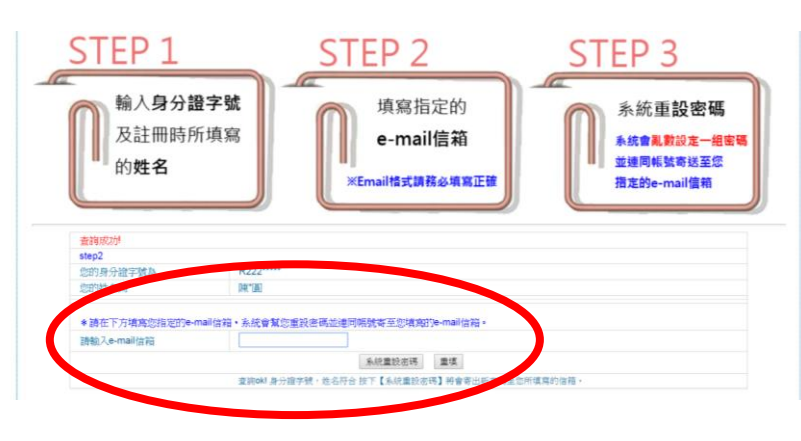

## 2-2 收信、登入、修改新的密碼---請到個人資料,修改密碼。

|          | loogie 🖬 sec  | et Garden You |                  | 看-國民小 微 國民小學次國民中学》    |            |                                       | 1100,000 4 |
|----------|---------------|---------------|------------------|-----------------------|------------|---------------------------------------|------------|
|          |               | 1             |                  |                       | CTHINE LOS | XRE   VIXRD   VIXOWE                  |            |
| 351      |               | ( Cor e       | #4 #             | Learning Service Cent |            |                                       | 183        |
| 5        | a I           |               | 刻 利 月            | 部 國國學習服務学台 )          | 1)         | E-LEARNING.                           | 1 BS       |
|          |               |               | Ministry of Educ | ation                 | T. 97.     | · · · · · · · · · · · · · · · · · · · |            |
| The last |               |               |                  | 3113                  | 1117       | 1 7 8 7 1                             | 20         |
| Sea      | 🔶 Welcome     | 211 2222      |                  |                       |            | A                                     | A          |
| S.C.     | A OF EQ.      | 陳淑圓           | 机机               | r290071               |            |                                       | 5          |
| 100      |               | [研習學員]        | 報號啟用日期           | 2010-11-19 13:08:13   |            |                                       | A Ch       |
|          | COLUMN STREET | 5327 ° 6455   | 身分               | 研習學員                  |            |                                       | R          |
|          |               |               | 報號使用狀況           | 已歐用                   |            |                                       | 22         |
| 1        | 登出            |               | 帳號是否核准           | 核准                    |            |                                       | Carlo      |
|          |               |               |                  |                       |            | 修改補職                                  |            |
|          | 🔓 最新消息        |               |                  |                       |            | 修改密碼                                  |            |
|          | (金) 我的課表      |               |                  |                       |            |                                       | 6          |
|          | A 熱門課程        |               |                  |                       |            |                                       |            |
|          | 19 52 38 59   |               | 報號               | r290071               |            |                                       | 20         |
|          |               |               |                  |                       |            | 中代就用以休                                | B          |
| 20       | 回 田 4700 K    |               |                  |                       |            |                                       |            |
|          |               |               |                  |                       |            |                                       | a          |
|          |               | 7             | 姓名               | [陳]                   |            |                                       |            |
|          | 43 個人資料       |               | 身分               | 國民中小學教師▼              |            |                                       | 38         |
| 2.33     | 10.00 00 00   |               | 職稱               |                       |            |                                       | 1          |

#### 3.選課---熱門課程

| ● 雅安國民小                               | 小學 - 本站消息 🗙 🗸 🖕 | 建勢教育基全會         | 所有格 × 🛛 🖪 蔣勳                 | × 🕐 桃園市政府 家庭教育中 🛛 × 💆 🥵                  | 個人化首頁 ×             |                                 | _ 0 <mark>_ X</mark> |
|---------------------------------------|-----------------|-----------------|------------------------------|------------------------------------------|---------------------|---------------------------------|----------------------|
| ← → C                                 | https://ups.moe | e.edu.tw/Persor | nal_Page/index.php           |                                          |                     |                                 | @,☆ :                |
| ₩ 應用程式                                | ,從IE匯入 G Goog   | gle 🛛 Secret G  | arden You R 💕 教育部國教          | 署-國民小 🧟 國民小學及國民中學 🍋 桃園市教師專業              | 發展計 🎦 105年度 - 教育部國民 | J 桃園市高級中等以下#                    | » 📙 其他書籤             |
|                                       | 教育              |                 | 教育部<br>Ministry of Education | Dearning Service Center<br>數位學習服務平合 )))) | 工具下載區   ◎           | 教育部   <sup>0</sup> 網站導置<br>RNMC |                      |
| STATES C                              |                 | (               |                              | nn                                       | 1117 1              | * * * (                         | 101.35               |
| ALL ST                                | Welcome         | !! >>>>         |                              |                                          |                     | <b>^</b>                        | 1350                 |
| A Charles                             | A OF EDU        | 陳淑圓             | 帳號                           | r290071                                  |                     |                                 |                      |
| Carlos Carlos                         |                 | [研習學員]          | 帳號啟用日期                       | 2010-11-19 13:08:13                      |                     |                                 |                      |
| ALC: NO                               | THE             |                 | 身分                           | 研習學員                                     |                     |                                 |                      |
| SPACE DE                              | 29.11           |                 | 帳號使用狀況                       | 已啟用                                      |                     |                                 | ETA CAR              |
| I CARE                                | 室出              |                 | 帳號是否核准                       | 核准                                       |                     |                                 | CITER ST             |
|                                       |                 |                 |                              |                                          |                     | 修改帳號                            |                      |
| 大学                                    | 🚡 最新消息          |                 |                              |                                          |                     | 修改密碼                            | 5.026.35 g           |
| ANNO                                  | 田台理表            |                 | And D.D. medity              |                                          |                     |                                 | RC A                 |
| Self a                                | <b>熱門課</b> 程    |                 |                              |                                          |                     |                                 | Profess              |
|                                       | IN THE REAL     |                 | 帳號                           | r290071                                  |                     | 帳號冊原余                           |                      |
| A A A A A A A A A A A A A A A A A A A | 121 選課結果        |                 |                              |                                          |                     |                                 | 185° 234             |
| SKAT DOS                              |                 |                 | 〇(個人資料                       |                                          |                     |                                 |                      |
| 🙆 🖸                                   | 0 📋             | 2               | and the second second        | - Carrier - Carrier                      |                     | H 🖉 A 🔲 🖡 🔍 💈 🖕                 | 上午 10:34 2016/11/27  |

## 4. 家庭教育基礎篇、高級中等以下學校家庭教育課程...等

| HY住町 GELE 住人 Google Di See              | cret Garden You K V 教育部國教報 | 畜→圖氏小: 禁: 圖氏小學及圖氏甲學:: ● 祇園中教師專業發展::            | U 105年度-教育部国民 G 祇園市高級中 | 専以下年 " 📙 具  |
|-----------------------------------------|----------------------------|------------------------------------------------|------------------------|-------------|
| Welcome!! ))))                          | (熱門課程                      |                                                |                        |             |
| (1) (1) (1) (1) (1) (1) (1) (1) (1) (1) | <b>喀</b> 小提示:點             | 佔選課程名稱可觀看選課資訊。                                 |                        |             |
| [研習學員]                                  | 總排名一般民眾                    | 中小學教師 大專院校師生                                   |                        |             |
| ST.                                     | 排行                         | 課程名稱                                           | 近3個月內修課人數              | 選課          |
| 登出                                      | 上網,不                       | <u>秋代金昭</u>                                    | 8232                   | 選課 2.       |
|                                         | 2 家庭教育;                    | 基礎篇                                            | 2620                   | 强烈          |
|                                         | 3 高級中等」                    | 以下學校家庭教育課程                                     | 1853                   | 選課          |
| 合最新消息                                   | 4 <u>mm/2011</u>           | na na sana na na na na na na na na na na na na | 1115                   | 39月1月       |
|                                         | 5 综合線上                     | 課程21小時-綜合活動學習領域課綱內涵解讀                          | 764                    | <u>述[]</u>  |
| JZ HJ BR 32                             | 6 <u>綜合線上</u>              | 課程21小時-綜合活動領域教學資源整合與運用                         | 734                    | <u>述理言果</u> |
|                                         | 7 综合線上                     | 課程21小時-綜合活動領域教學效能省思與精進                         | 719                    | <u>3巽言果</u> |
| 1. 課程總號                                 | 8 综合線上                     | 課程21小時-綜合活動領域教材選用與評鑑                           | 709                    | <u>3巽言果</u> |
|                                         | 9 综合線上                     | 課程21小時-綜合活動領域多元教學理論                            | 705                    | <u>述異言果</u> |
| 21 选标箱朱                                 | 10 综合線上                    | 課程21小時-綜合活動領域課程規劃與發展                           | 693                    | <u> 運言果</u> |
| Aa 學習紀錄                                 |                            |                                                |                        |             |

# 5. 選完之後,再到「我的課表」,準備開始上課。

| <b>师</b> 瀏覽教材開啟,請注意: | 為避免閱讀時數無法記錄,請於了           | 登出前將閱讀子視窗關閉!: 高級中      | 中等以下學校家庭教育 - Google | Chrome             |                      |  |
|----------------------|---------------------------|------------------------|---------------------|--------------------|----------------------|--|
| https://ups.moe.edu  | u.tw/Teaching_Material/sc | orm/mod/scorm/player.p | hp?a=352&b=14985&cu | rrentorg=ORG-7E92C | 879600DBD6A19EB2889E |  |
| 高級中等以下學校             | 交家庭教育                     |                        |                     |                    |                      |  |
| 總論>>單元-              | -:高級中等以下學校家               | 庭教育課程學習重點與目            | 目標>>高級中等以下學校        | 交家庭教育課程—學習         | 習重點                  |  |
|                      | 課程總目標                     | 增進家人關係與家庭功能            |                     |                    |                      |  |
|                      | 二大主題軸                     | 家人關係                   | 系 家庭生               | 活管理                |                      |  |
|                      | 五項核心內涵                    | 了解<br>解<br>家<br>庭<br>人 | 預家庭<br>資源<br>建立     | 家庭生活經營             |                      |  |
| _ ≤                  |                           |                        |                     |                    |                      |  |

# \*非常感謝大家的配合!祝您上課順利!